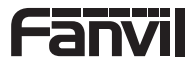

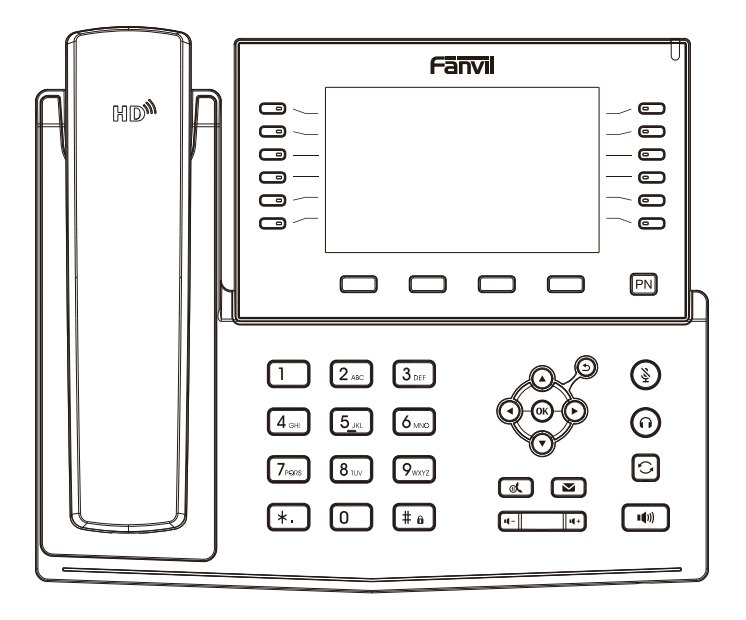

# X7C

# **Quick Installation Guide**

Fanvil Technology Co., Ltd www.fanvil.com

| English (EN)        | 2  |
|---------------------|----|
| 简体中文(ZH)            | 4  |
| Deutsch (DE)        | 6  |
| Español (ES)        | 8  |
| Français (FR) ····· | 10 |
| Italiano (IT)       | 12 |
| Português (PT)      | 14 |

# English (EN)

#### Precautions

Warning: Please do not power cycle the device during system boot up or firmware upgrade. You may corrupt firmware images and cause the unit to malfunction.

Warning: Use only the power adapter included in the device package. Using an alternative non-qualified power adapter may possibly damage the unit.

#### Overview

With a modern, clear design, Fanvil X7C is a high-end enterprise IP phone for business users who need immediate access to all of their important information. In addition to a 5-inch-resolution color screen, the telephone also features 20 SIP lines, HD audio with Opus support, up to 60 DSS keys(12 physical), Built-in Bluetooth, Wi-Fi connectivity(Via Wi-Fi dongle) and more!

#### Packaging list

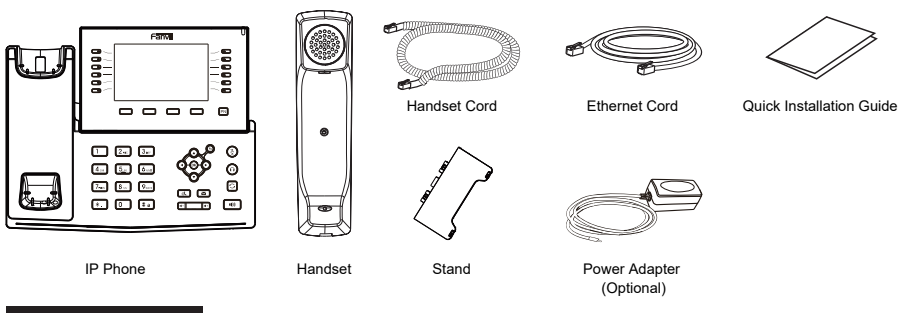

# Keys description

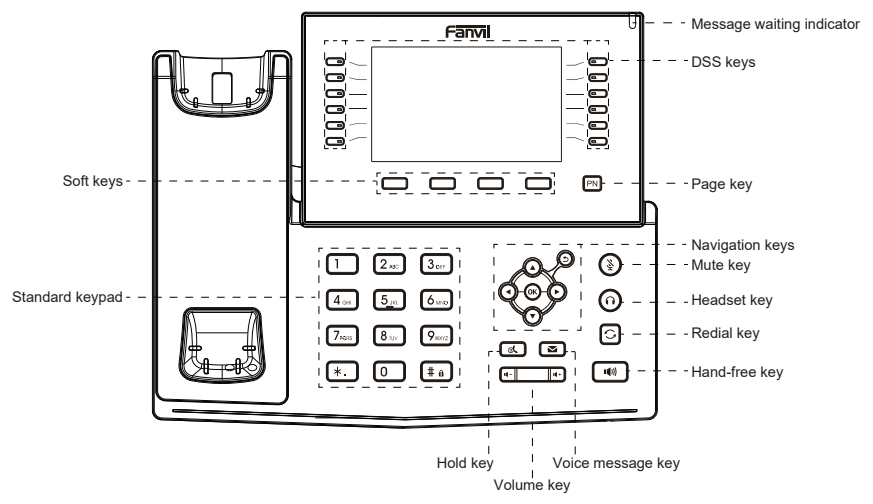

#### **Device** installation

Please follow the instructions in below picture to install the device.

Bracket desktop installation

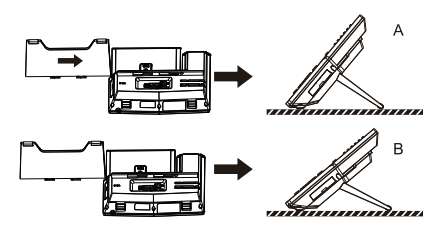

#### · Connecting to the device

Please connect power adapter, network, PC, handset, and headset to the corresponding ports as described in below picture.

- ① USB port: connect USB device (U disk, Wi-Fi dongle)
- 2 Power port: connect the power adapter.
- ③ Network port: connecting local area network or Internet.
- ④ PC port: the network port connect to the computer.
- (5) Headset port: connect headset.
- 6 Handset port: connect IP Phone handset.

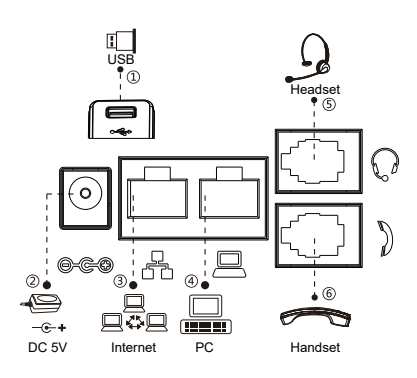

#### Wi-Fi connect

- 1. Plug a Wi-Fi dongle into the USB port
- 2. Press Menu > Basic > WLAN.

Press OK soft key to enter the WLAN open interface. After opening, press Scan soft key to display the list of Wi-Fi scanned.

4. Press Enter soft key to enter the available Network, select the wireless network, press the Connect soft key and enter the password to connect.

#### Phone configuration

#### Configuration via LCD menu of phone

1. Press Menu > System (default password 123) ; 2. Select Network: To configure the Network Settings (IPv4/IPv6/IPv4&IPv6, DHCP/Static/PPPoE) ;

 Select Accounts:Confirm > Settings > Confirm, open registration, fill in: registration address, registration user name, registration password, SIP user, display name, registration port, etc.

4. Save the configuration.

#### Configuration via web

1. Get the IP address from the phone: Press key, or Menu > Status > ETH IP ;

 Login: Input the IP address in the web browser. The PC and phone should be in the same IP address segment (The default username and password are both 'admin');

3. Configure: Select network/account etc, and fill the relevant content ;

4. Save the configuration.

#### Language setting

- 1. Press Menu key > Basic > Language.
- 2. Select the desired language and press OK soft key.

#### Making a call

- 1. Pre-dialing: enter the phone number and pick up the handset.
- 2. Direct dialing: lift the handset and enter the phone number.
- 3. Handsfree: enter phone number and press ()) or vice versa.

Headset: enter phone number and press 
 Or vice versa.
 Designated line: press line key, enter phone number and press dial key.

#### Accepting a call

- 1. Using the handset: pick up the handset.
- 2. Using the headset: press ().
- 3. Using the handsfree: press ()).

#### Redial

1. Press 🕐 key, redial a call number.

Note: You can contact your service provider for additional settings that may be necessary to con-figure the phone, or download the user manual and FAQ for more detailed information.

# 简体中文 (ZH)

# 注意事项

警告:请不要在设备启动未完成或设备升级软件时断开电源,因为如刚才所述的操作将会导致话设备本身的程序损坏,进而导致设备 无法启动。 警告:请使用设备包装中的电源适配器,因为使用其他没有经过认证的替代电源适配器有可能对设备造成损害。

# 产品概览

方位X7C网络电话是一款带有DSS按键对应显示屏的高端式企业级电话,以先进设计及强大的功能大幅度提高企业工作效率。

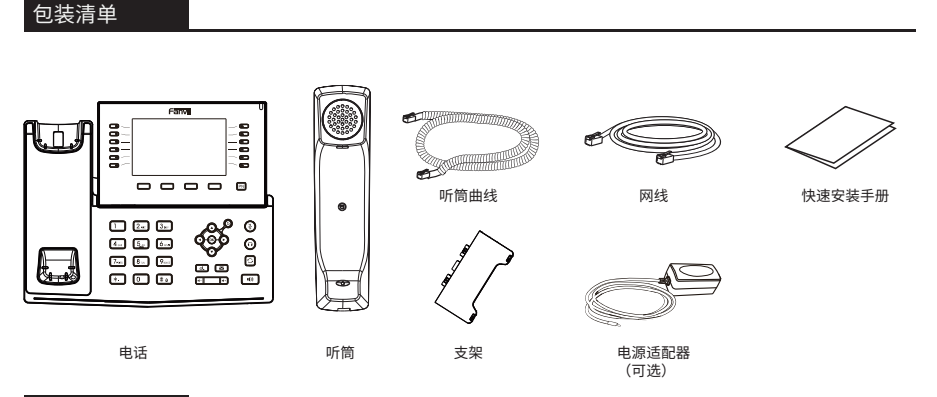

# 按键概览

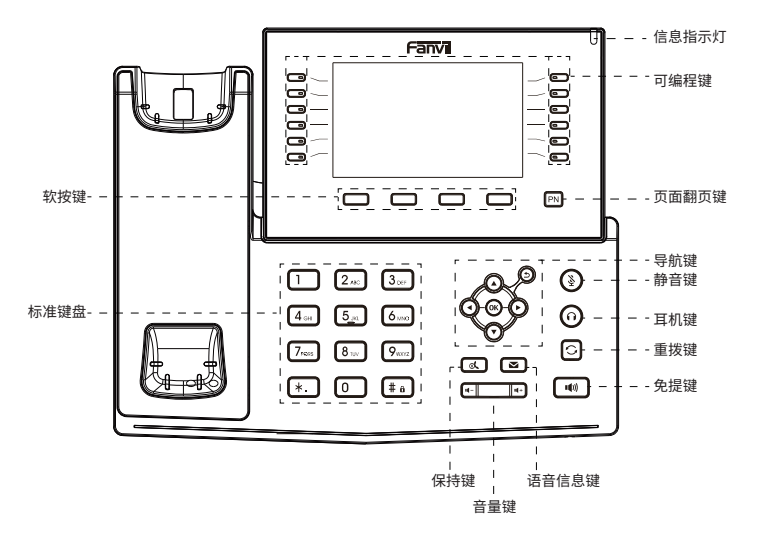

#### 设备安装

- 请按照下面图片中的说明安装话机。
- 桌面支架安装

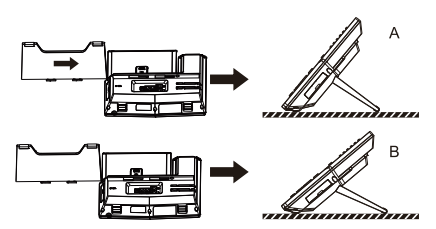

#### ● 设备连接

请按下图说明将电源适配器,网络,PC,听筒,耳机连接到相应的 端口。

- ① USB接口: 连接USB设备(U盘, USB无线网卡)。
- ② 电源接口:连接电源适配器。
- ③ 网络接口: 连接局域网或者互联网。
- ④ PC接口: 连接电脑的网络接口。
- ⑤ 耳机接口:连接耳机。
- ⑥ 听筒接口:连接话机听筒。

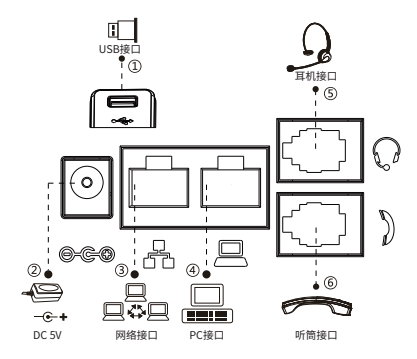

#### 无线网络连接

1. 将Wi-Fidongle描入USB接口。 2. 按下菜单键 > 设置 > 无线网络。 3. 按下确认进入到无线网络开启界面,开启后按下扫描会 显示扫描到的无线列表。 4. 进入可用网络,选择对应的无线网络后按下连接,输入 密码进行连接。

# 电话设置

#### 通过话机LCD菜单配置

1.按菜单键>高级(默认密码 123); 2.选择网络>配置网络设置(IPv4/IPv6/IPv4&IPv6,动态/ 静态IP/PPPoE); 3.选择账号-确认>设置>确认,开启注册,填写:注册地址,注 册用户名,注册密码,SIP用户,显示名字,注册端口等; 4.保存配置。

#### 通过网页配置

 从设备上获取IP地址:按 
 建资:在网页浏览器上输入IP地址。电脑和电话应该处于同一个 IP地址段,默认的用户名和密码都是"admin";
 配置:选择网络/账号等,并填写相关内容;
 4.保存配置。

#### 语言设置

1. 按菜单键 > 设置 > 语言设置。

2. 选择需要的语言,并按下确认软按键。

#### 拨打电话

- 1. 预拨号: 先输入电话号码, 再拿起听筒。
- 2. 直接拨号: 先拿起听筒, 再输入电话号码。
- 3. 免提: 先输入电话号码,再按下 📢; 顺序反之操作亦可。
- 4. 耳机: 先输入电话号码,再按下 🎧 ; 顺序反之操作亦可。
- 5. 指定线路拨号: 按指定的线路键,输入电话号码,再按拨出。

# 接听电话

- 1. 使用听筒接听: 拿起听筒。
- 2. 使用耳机接听: 按下 🎧 。
- 3. 使用免提接听: 按下 👘 。

#### 重拨

1. 按下 () 键, 重拨上一个呼叫号码。

# Deutsch (DE)

#### Warnung

Warnung: Schalten Sie das Gerät während des Systemstarts oder Firmware-Upgrades nicht aus und wieder ein. Sie können Firmware-Images beschädigen und eine Fehlfunktion des Geräts verursachen.

Warnung: Verwenden Sie nur das im Lieferumfang des Geräts enthaltene Netzteil. Die Verwendung eines alternativen, nicht qualifizierten Netzteils kann das Gerät möglicherweise beschädigen.

#### Überblick

Mit einem modernen, klaren Design ist Fanvil X7C ein High-End-Unternehmens-IP-Telefon für Geschäftsanwender, die sofortigen Zugriff auf alle wichtigen Informationen benötigen. Neben einem 5-ZoII-Farbbildschirm mit hoher Auflösung verfügt das Telefon auch über 20 SIP-Leitungen, HD-Audio mit Opus-Unterstützung, bis zu 60 DSS-Tasten (12 physisch), integriertes Bluetooth und Wi-Fi-Konnektivität (über Wi-Fi). Dongle) und mehr.

#### Lieferumfang

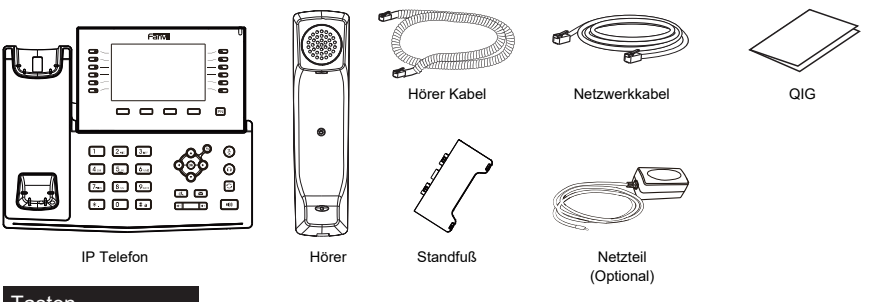

#### Tasten

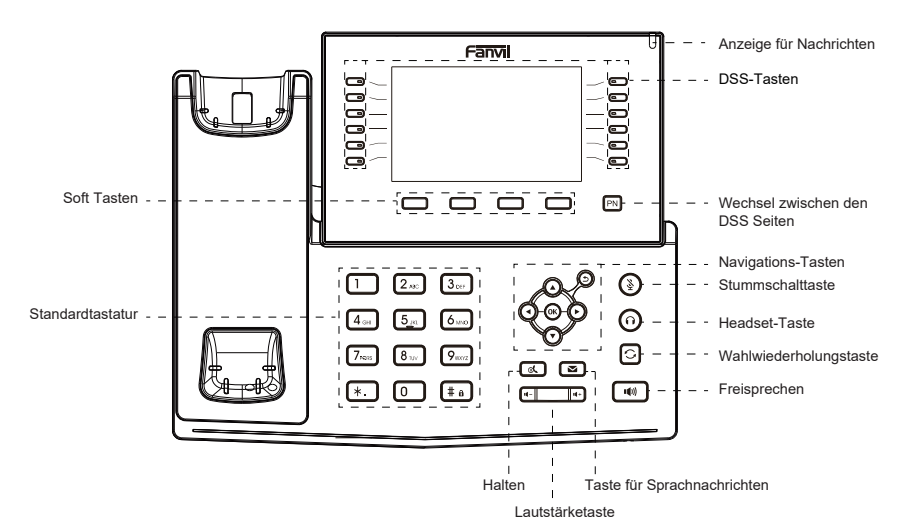

#### Installation

Bitte folgen Sie den untenstehenden Anweisungen

Installation Standfuß

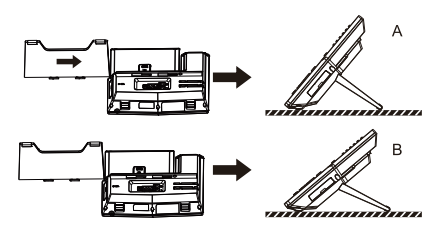

#### Anschließen

Bitte schließen Sie das Netzteil, das Netzwerk, den PC, den Hörer und das Headset an die entsprechenden Anschlüsse an, wie in der Abbildung unten beschrieben.

1) USB-Anschluss: Schließen Sie ein USB-Gerät an

(USB-Flash-Disk, WLAN-Dongle)

2 Stromanschluss: Schließen Sie das Netzteil an.

③ Netzwerkport: Verbindung zu lokalem Netzwerk oder Internet.
 ④ PC-Anschluss: Der Netzwerkanschluss wird mit dem Computer

verbunden.

(5) Headset-Anschluss: Anschluss des Headsets.

6 Höreranschluss: Anschluss des IP-Telefon-Hörers.

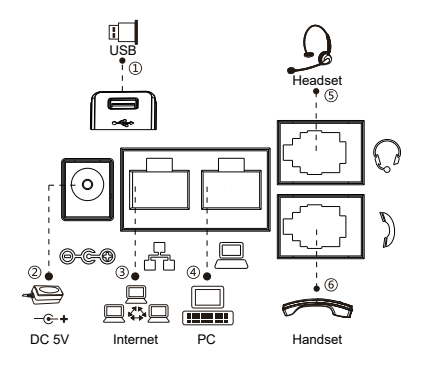

# Wi-Fi Verbindung

- 1. Stecken Sie einen WLAN-Dongle in den USB-Anschluss
- 2. Drücken Sie Menü > Allgemein > WLAN.

3. Drücken Sie den Softkey OK, um die WLAN-Schnittstelle aufzurufen. Drücken Sie nach dem Öffnen die Softtaste "Scannen", um die Liste der verfügbaren WLANs anzuzeigen.

4. Drücken Sie den Softkey "Eingabe", um das verfügbare Netzwerk aufzurufen, wählen Sie das drahtlose Netzwerk aus, drücken Sie den Softkey "Verbinden" und geben Sie das Passwort ein, um eine Verbindung herzustellen.

### Konfiguration

#### Konfiguration über Telefon

1. Menü > Erweitert (Standard Password 123)

2. Netzwerk wählen: Einstellungen von (IPv4/IPv6/IPv4&IPv6, DHCP/Static/PPPoE)

3. Wählen Sie "Konten" aus: "Bestätigen" > "Einstellungen" > "Bestätigen", öffnen Sie die Registrierung, geben Sie Folgendes ein: Registrierungsadresse, Registrierungsbenutzername, Registrierungspasswort, SIP-Benutzer, Anzeigename, Registrierungsport usw.

4. Speichern Sie die Konfiguration.

#### Konfiguration über Web

1. IP-Adresse des Telefons: Drücken Sie 🕥 , oder Menü > Status > IPv4 / IPv6.

 Geben Sie die IP-Adresse in den Webbrowser ein. Der PC und das Telefon sollten sich im gleichen IP-Adressensegment befinden (der Standard-Benutzername und Passwort ist "admin").
 Konfigurieren: Wählen Sie Netzwerk/Konto usw. und füllen Sie die Felder aus.

4. Speichern Sie die Konfiguration.

#### Spracheinstellung

- 1. Drücken Sie die Taste Menü > Basis > Sprache.
- 2. Wählen Sie die gewünschte Sprache und drücken Sie OK.

#### Anruf aufbauen

1. Wahlvorbereitung: Geben Sie die Nummer ein und nehmen Sie den Hörer ab.

2. Direktwahl: Heben Sie den Hörer ab und wählen Sie die Nummer.

3. Freisprechen: Geben Sie eine Telefonnummer ein und drücken Sie  $\mathbb{I}(\mathbb{I})$  .

4. Headset: Geben Sie eine Telefonnummer ein und drücken Sie  $\bigcap$  .

5. Ausgewiesene Linie: Leitungstaste drücken, Rufnummer eingeben und Wähltaste drücken.

#### Anruf annehmen

- 1. Hörer: Nehmen Sie den Hörer ab.
- 2. Headset: Drücken Sie 🎧.
- 3. Freisprechen: Drücken Sie 1()).

#### Wahlwiederholung

1. Drücken Sie 🔿 um eine gewählte Nummer erneut zu wählen.

Hinweis: Wenden Sie sich für weitere Einstellungen zur Konfiguration des Telefons an Ihren Dienstanbieter oder laden Sie das Benutzerhandbuch und die häufig gestellten Fragen herunter, um detailliertere Informationen zu erhalten.

# Español (ES)

#### Precauciones

Advertencia: Por favor, no apague el dispositivo durante el arranque del sistema o la actualización del firmware. Podría corromper las imágenes del firmware y causar un mal funcionamiento de la unidad.

Advertencia: Utilice únicamente el adaptador de corriente incluido en el paquete del dispositivo. El uso de un adaptador de corriente alternativo no calificado puede dañar la unidad.

#### Visión General

Con un diseño moderno y claro, Fanvil X7C es un teléfono IP empresarial de alta gama para usuarios comerciales que necesitan acceso inmediato a toda su información importante. Además de una pantalla a color de 5 pulgadas de resolución, el teléfono también cuenta con 20 líneas SIP, audio HD compatible con Opus, hasta 60 teclas DSS (12 físicas), Bluetooth incorporado y conectividad Wi-Fi (a través de Wi-Fi). dongle Fi)!

#### Lista de embalaje

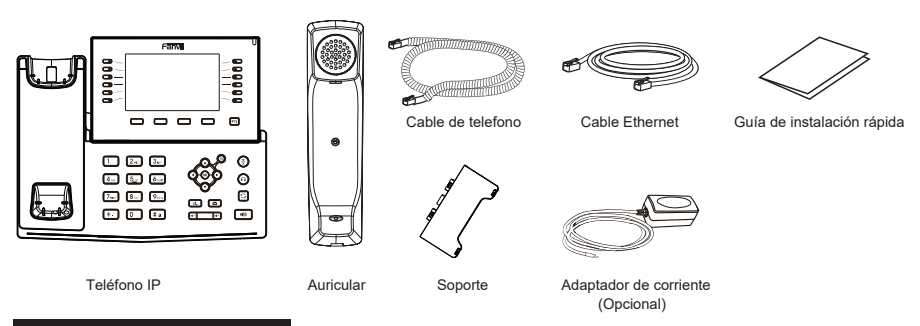

#### Descripción de las teclas

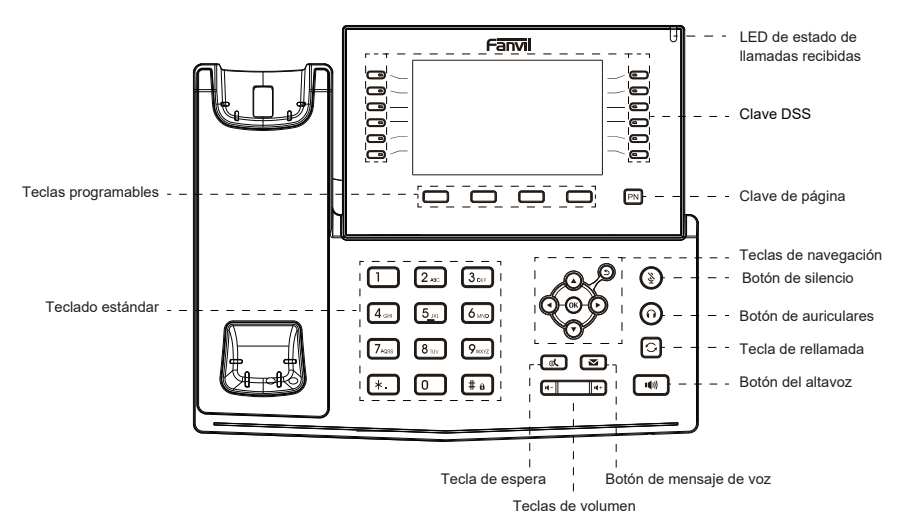

### Instalación del dispositivo

Siga las instrucciones en la imagen a continuación para instalar el dispositivo.

· Instalación de soporte de escritorio

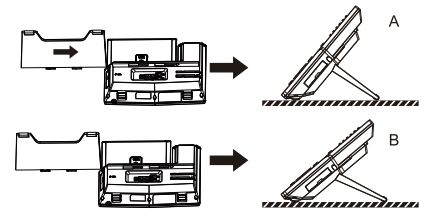

#### · Conéctese al dispositivo

Conecte el adaptador de corriente, la red, la PC, el teléfono y los auriculares al puerto correspondiente que se muestra a continuación

- 1) Puerto USB: conecte el dispositivo USB
- (unidad flash USB, Llave Wi-Fi).
- 2 Puerto de alimentación: conecta el adaptador de corriente.
- ③ Puerto de red: conexión de red de área local o Internet.
- ④ Puerto PC: el puerto de red se conecta a la computadora.
- ⑤ Puerto de audifonos: conecte los audifonos.
- 6 Puerto del auricular: conecte el auricular del teléfono IP.

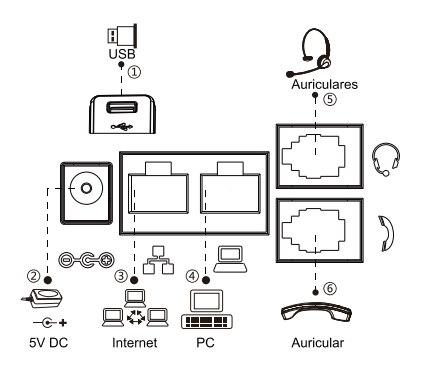

# Conexión Wi-Fi

- 1. Conecte un dongle Wi-Fi al puerto USB.
- 2. Presione Menú > Básico > WLAN.

 Presione la tecla programable OK para ingresar a la interfaz abierta de WLAN. Después de abrir, presione la tecla programable Escanear para mostrar la lista de Wi-Fi escaneados.
 Presione la tecla programable Entrar para ingresar a la red disponible, seleccione la red inalámbrica, presione la tecla programable Conectar e ingrese la contraseña para conectarse.

# Configuración del teléfono

#### Configuración a través del menú LCD del teléfono móvil

Presione Menú> Avanzado (contraseña predeterminada 123)
 Seleccione Red: Configurar ajustes de red

(IPv4/IPv6/IPv4 e IPv6, DHCP/Estático/PPPoE).

 Seleccione la cuenta: Confirmar > Configuración > Confirmar, iniciar el registro, completar: dirección de registro, nombre de usuario de registro, contraseña de registro, usuario SIP, nombre para mostrar, puerto de registro, etc.
 Guarde la configuración.

#### Configuración vía web

1. Obtenga la dirección IP del teléfono: presione la tecla o menú >Estado > IP 🕥 .

 Iniciar sesión: ingrese la dirección IP en su navegador web.
 PC y el teléfono debe estar en el mismo segmento de dirección IP (El nombre de usuario y la contraseña predeterminados son 'admin').

3. Configuración: seleccione la red/número de cuenta, etc.

- Y complete el contenido relevante.
- 4. Guarde la configuración.

#### Configuración de idioma

- 1. Presione la tecla Menú> Básico> Idioma.
- 2. Seleccione el idioma deseado y presione la tecla suave OK.

#### Haciendo una llamada

1. Marcación previa: introduce el número de teléfono y levante el auricular.

2. Marcación directa: levante el auricular e introduce el número de teléfono.

3. Manos libres: introduce el número de teléfono y pulsa 🕬 o viceversa.

4. Auriculares: introduce el número de teléfono y pulsa igcap o viceversa.

5. Especifique la línea: presione el botón de línea, introduce el número de teléfono y presione el botón de marcación.

# Responder una llamada

- 1. Usar el teléfono: tomar el auricular.
- 2. Para usar los auriculares: presione ().
- 3. En altavoz: presione ().

#### Marcar de nuevo

1. O Pulse el botón para volver a marcar el número llamar.

Nota: Puede ponerse en contacto con el técnico que instaló el producto para cualquier configuración adicional que pueda necesitar para configurar su teléfono, o descargar el manual del usuario y las preguntas frecuentes para obtener información más detallada.

# Français (FR)

#### Précautions

Avertissement: Ne coupez pas l'alimentation pendant le démarrage du système ou la mise à niveau du firmware. Vous risquez d'endommager l'image du firmware et de provoquer une défaillance de l'unité. Avertissement: Utilisez uniquement l'adaptateur inclus dans le pack. L'utilisation d'un autre adaptateur d'alimentation non conforme peut endommager l'unité.

### Aperçu

Avec un design moderne, le Fanvil X7C est un téléphone IP d'entreprise haut de gamme pour les utilisateurs professionnels. Le X7C dispose d'un écran couleur de 5 pouces, 20 lignes SIP, jusqu'à 60 touches DSS, du Bluetooth intégré, de la connectivité Wi-Fi (via dongle Wi-Fi), ce qui rend la communication quotidienne plus intelligente et plus simple.

#### Contenu

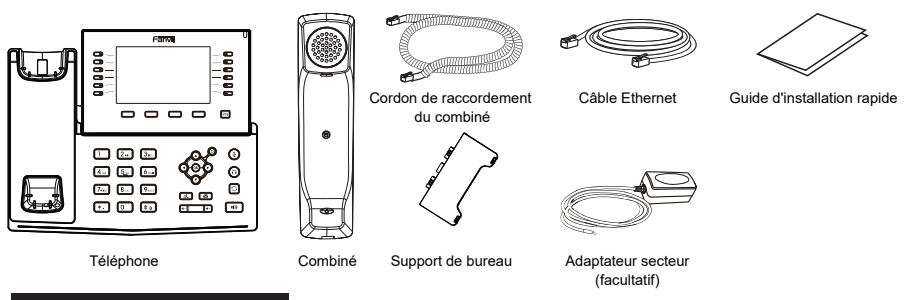

#### Description des touches

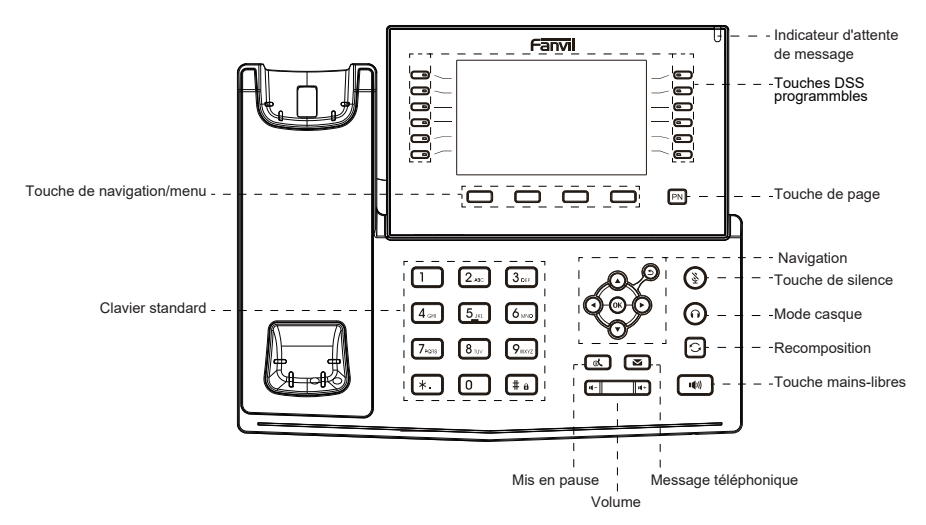

# Installation des équipements

Veuillez suivre les instructions de l'image ci-dessous pour installer l'appareil.

#### Installation de support de bureau

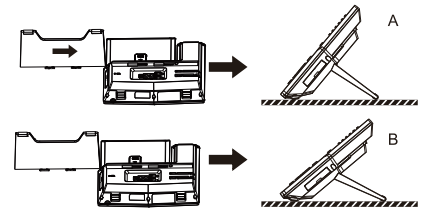

#### Se connecter à un appareil

Connectez l'adaptateur secteur, le réseau, le PC, le combiné et le casque aux ports correspondants décrits dans la figure ci-dessous.

1 Port USB: Connectez les dispositifs USB (clé USB, Dongle Wi-Fi)

- 2 Port d'alimentation: Connectez l'adaptateur d'alimentation.
- 3 Port réseau: Connectez-vous au LAN ou à Internet.
- ④ Port PC: Connectez-vous au port réseau de l'ordinateur.
- (5) Port casque: Connectez le casque.
- 6 Port combiné: Connectez le combiné.

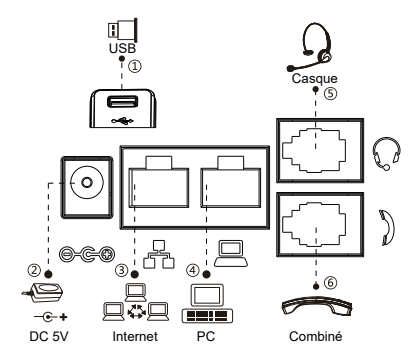

# **Connexion Wi-Fi**

- 1. Branchez une clé Wi-Fi sur le port USB.
- Appuyez sur Menu > Basic > WLAN, Activiez le Wi-Fi.
   Appuyez sur Balayer pour rechercher les réseaux Wi-Fi disponibles.
- 4. Appuyez sur un réseau disponible pour vous y connecter.

# Configuration du téléphone

#### Configuration via le menu LCD du téléphone

1. Appuyez sur Menu > Paramètres avancés

(mot de passe par défaut 123)

2. Sélectionnez Réseau: Configurez les paramètres réseau (IPv4/IPv6/IPv4 et IPv6, DHCP/Static/PPPoE).

 Sélectionnez le compte : Confirmer > Paramètres > Confirmer, remplissez-vous : l'adresse d'inscription, le nom d'utilisateur, le mot de passe, l'utilisateur SIP, le nom d'affichage, le port d'inscription, etc..

4. Enregistrez la configuration.

#### Configuration via web

 Configuration: Sélectionnez le réseau/numéro de compte, etc., remplissez le contenu si besoin.

4. Enregistrez la configuration.

### Paramètres de la langue

1. Appuyez sur la touche Menu > Paramètres basiques > Langue.

2. Sélectionnez la langue désirée et appuyez sur la touche OK.

### Appel téléphonique

1. **Pré-composition**: Entrez le numéro de téléphone et décrochez votre combiné.

2. Composition directe: Soulevez votre combiné et entrez le numéro de téléphone.

3. Mains libres: Entrez le numéro de téléphone et appuyez sur I(II) ou vice versa.

4. Casque: Entrez le numéro de téléphone et appuyez sur nou vice versa.

5. Spécifiez la ligne: Appuyez sur la touche de ligne, entrez le numéro de téléphone et appuyez sur la touche de numérotation.

#### Répondre aux appels

- 1. Utilisation du combiné: Prenez le combiné.
- 2. Utilisation du casque: Appuyez sur 🎧 .
- 3. Pour utiliser le mode mains libres: Appuyez sur II)) .

#### Recomposition

1. Appuyez sur la touche 🕐 et recomposez le numéro.

Remarque: Vous pouvez contacter votre fournisseur de services pour obtenir les paramètres supplémentaires nécessaires à l'installation du téléphone, ou télécharger le manuel d'utilisation et la FAQ pour plus d'informations.

# Italiano (IT)

#### Precauzioni

Avvertenza: non spegnere e riaccendere il dispositivo durante l'avvio del sistema o l'aggiornamento del firmware. Si possono danneggiare le immagini del firmware e causare il malfunzionamento dell'unità.

Avvertenza: Utilizzare solo l'alimentatore incluso nella confezione del dispositivo. L'utilizzo di un alimentatore alternativo non qualificato potrebbe danneggiare l'unità.

#### Panoramica

Con un design moderno e semplice, Fanvil X7C è un telefono IP aziendale di fascia alta per utenti aziendali che necessitano di un accesso immediato a tutte le loro informazioni importanti. Oltre ad uno schermo a colori con risoluzione da 5 pollici, il telefono dispone anche di 20 linee SIP, audio HD con supporto Opus, fino a 60 tasti DSS (12 fisici), Bluetooth integrato, connettività Wi-Fi (tramite dongle Wi-Fi aggiuntivo) e molto altro!

### Contenuto della confezione

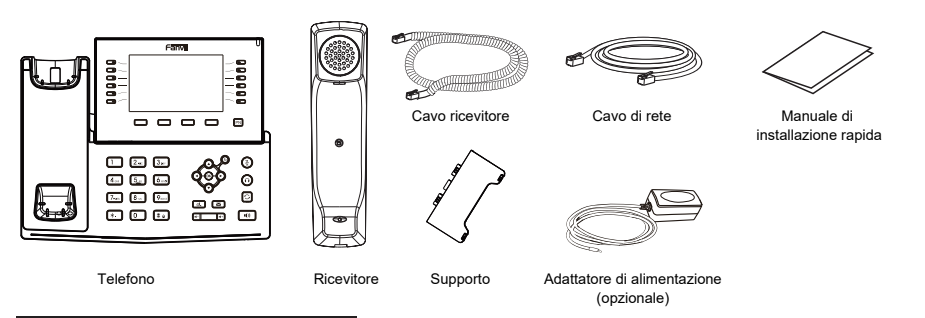

# Descrizione delle funzioni dei tasti

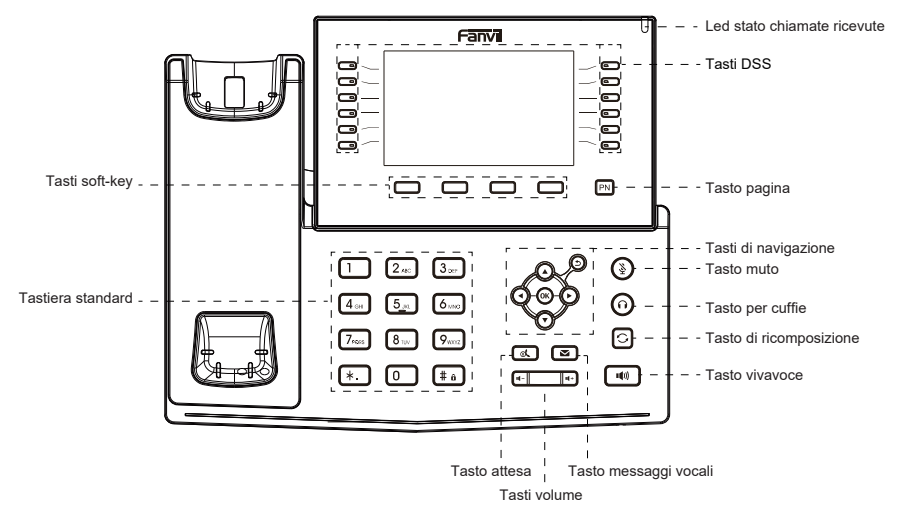

### Installazione del dispositivo

Installare il dispositivo seguendo le istruzioni nella figura seguente.

Montaggio staffa da desktop

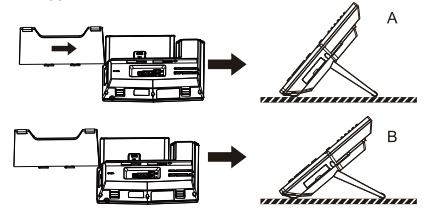

#### Connetti al dispositivo

Collegare l'adattatore di alimentazione, la rete, il PC, la cornetta e le cuffie alla porta corrispondente descritta nella figura seguente.

- 1) Porta USB: collegare il dispositivo USB (chiavetta USB
- Wi-Fi o chiavetta USB Bluetooth).
- 2 Porta di alimentazione: collegare l'adattatore di alimentazione.
- 3 Porta di rete: connessione alla rete locale o Internet.
- ④ Porta PC: Porta di rete per connettersi al computer.
- (5) Porta cuffie: Collegare le cuffie.
- 6 Porta microtelefono: Collegare la cornetta.

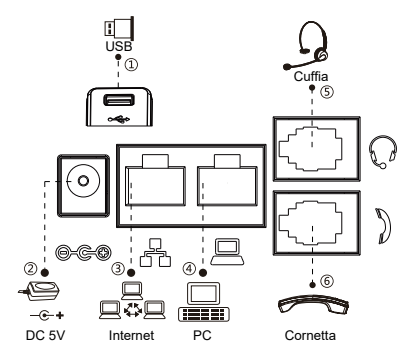

#### Connessione Wi-Fi

- 1. Collegare un dongle Wi-Fi alla porta USB
- 2. Premere Menu > Base > WLAN.

3. Premere il tasto funzione OK per accedere all'interfaccia WLAN. Dopo l'apertura, premere Scan per visualizzare l'elenco delle reti Wi-Fi trovate.

 Premere il tasto Invio per selezionare una rete disponibile, selezionare la rete wireless, premere il tasto Connetti ed inserire la password.

# Configurazione del telefono

#### Configurazione tramite menù LCD del telefono

1. Premere Menu > Avanzate (password predefinita 123) 2. Selezionare Network: Configura le impostazioni di rete (IPv4/IPv6/IPv4 e IPv6, DHCP/Static/PPPoE).

 Selezionare Accounts: Confirm > Settings > Confirm, aprire la registrazione, compilare: indirizzo di registrazione, nome utente di registrazione, password di registrazione, utente SIP, nome visualizzato, porta di registrazione, ecc.

Salva la configurazione.

#### Configurazione via web

- 1. Ottenere l'indirizzo IP dal telefono: premere il tasto o menù > Stato > IP 🕥.
- 2. Login: inserisci l'indirizzo IP nel tuo browser web. PC e
- telefono dovrebbero trovarsi nello stesso segmento di indirizzo IP (il nome utente e la password predefiniti sono 'admin' .)
- 3. Configurazione: selezionare il numero di rete/account, ecc.
- E compilare il contenuto pertinente.
- 4. Salva la configurazione.

#### Impostazione della lingua

- 1. Premere il tasto Menu > Basic > Lingua.
- 2. Seleziona la lingua desiderata e premi il tasto funzione OK.

### Esecuzione di una chiamata

1. **Pre-composizione**: inserisci il numero di telefono e alza il ricevitore.

 Composizione diretta: sollevare il ricevitore e inserire il numero di telefono.

3. In vivavoce: inserisci il numero di telefono e premi 🕬 o viceversa.

Cuffie: inserisci il numero di telefono e premi no viceversa.
 Specificare la linea: premere il pulsante di linea, inserire il numero di telefono e premere il pulsante di composizione.

# Risposta a una chiamata

- 1. Usa il telefono: prendi il ricevitore.
- 2. Per usare le cuffie: premere 🎧 .
- 3. In vivavoce: premere 1()).

#### Ricomponi

1. **O** Premere il pulsante o per ricomporre il numero chiamato.

Nota: è possibile contattare il tecnico che ha installato il prodotto per ulteriori impostazioni che potrebbero essere necessarie per configurare il telefono o scaricare il manuale utente e le domande frequenti per informazioni più dettagliate.

# Português (PT)

#### Precauções

Aviso: Não desligue e ligue o dispositivo durante a inicialização do sistema ou atualização do firmware. Você pode corromper arquivos de firmware e causar que a unidade tenha problemas.

Aviso: Use apenas o adaptador de energia incluído no embalagem do dispositivo. O uso de um adaptador de energia alternativo não qualificado pode danificar a unidade.

#### Visão geral

Com um design moderno e claro, o Fanvil X7C é um telefone IP empresarial de última geração para usuários corporativos que precisam de acesso imediato a todas as suas informações importantes. Além de tela colorida com resolução de 5 polegadas, o telefone também possui 20 linhas SIP, áudio HD com suporte Opus, até 60 teclas DSS (12 físicas), Bluetooth integrado, conectividade Wi-Fi (via Wi-Fi dongle) e muito mais!

### Lista de Embalagem

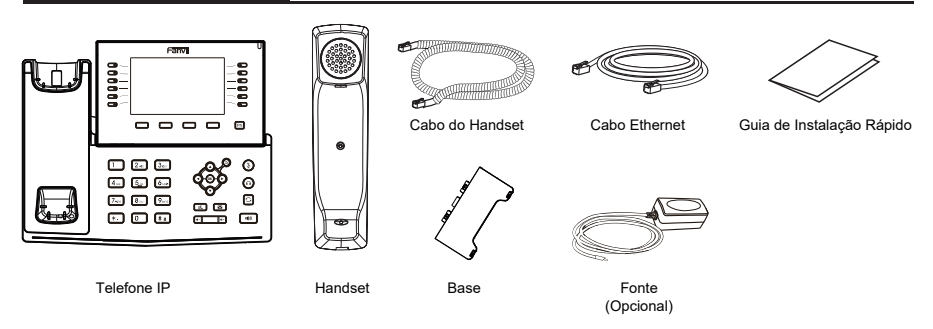

# Descrição das Teclas

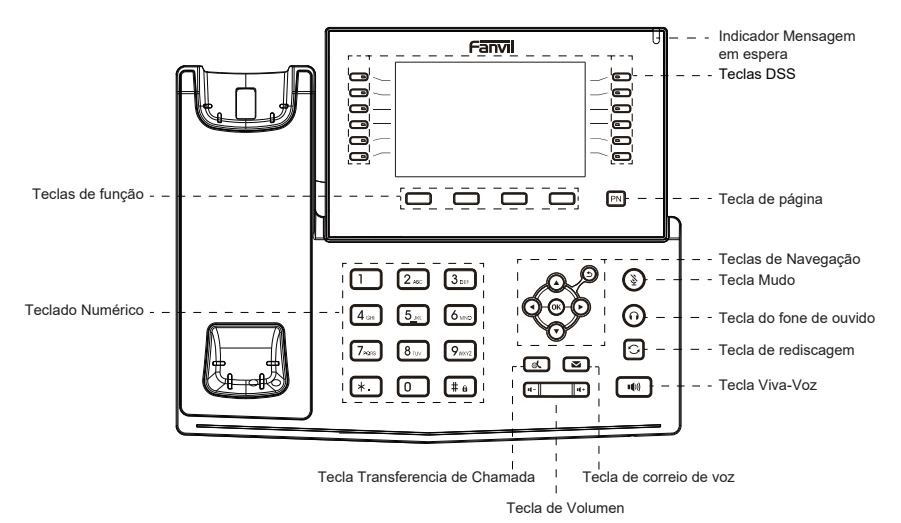

#### Instalação do dispositivo

Siga as instruções na imagem abaixo para instalar o dispositivo.

#### Instalação no base de suporte

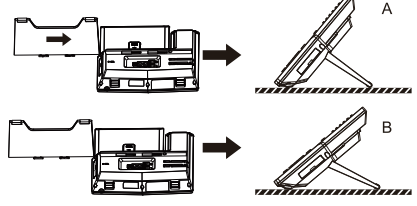

#### Ligar o dispositivo

Conecte o adaptador de energia, rede, PC, handset e fone de ouvido ás portas correspondentes, conforme é descrito na imagem abaixo.

1) Porta USB: Ligar o dispositivo USB

(USB flash drive, Dongle Wi-Fi).

2 Porta de energia DC 5V: Ligar o adaptador de energia.

③ Porta de rede Ethernet: Ligar na rede LAN ou Internet.

④ Porta PC: Porta de rede para fornecer conexão de Internet ao computador.

5 Porta de fone de ouvido: Ligar o fone de ouvido.

6 Porta do handset: Ligar o handset.

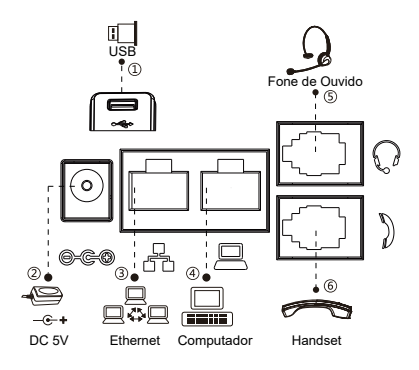

#### Conexão Wi-Fi

1. Conecte um dongle Wi-Fi à porta USB.

2. Pressione Menu > Básico > WLAN.

3. Pressione a tecla OK para entrar na interface aberta WLAN. Depois abertura, pressione a tecla digitalizar para exibir a lista de Wi-Fi digitalizado.

 Pressione a tecla Enter para entrar na rede disponível, selecione rede sem fio, pressione a tecla Conectar e digite a senha para conectar.

### Configuração do Telefone

#### Configuração via menu LCD do telefone

 Pressione Menu > Avançado > Senha (senha padrão 123)
 Selecione Rede: Para definir as configurações de rede (IPv4/IPv6/IPv4&IPv6. DHCP/Static/PPPoE).

 Selecione Contas: Confirmar > Configurações > Confirmar, abrir registro, preencher: endereço de registro, nome de usuário de registro, senha de registro, usuário SIP, nome de exibição, porta de registro, etc.

4. Salve a configuração.

#### Configuração via web

1. Obtenha o endereço IP do telefone: Pressione a tecla ♥, ou também Menu > Status > IPv4.

2. Login: Insira o endereço IP no navegador da web. O PC e o telefone devem estar no mesmo segmento de rede (o nome de usuário e a senha padrão são 'admin'.)

3. Configurar: Selecione rede/conta etc, e preencha o conteúdo relevante.

4. Salve a configuração.

### Configuração de Idioma

- 1. Pressione a Tecla Menu > Básicas > Idioma.
- 2. Selecione o idioma desejado e pressione a tecla OK.

# Fazer uma chamada

1. **Pré-discagem**: digite o número do telefone e tire do handset. 2. **Discagem direto**: tire do handset e digite o número do

telefone.

3. Viva-Voz: digite o número do telefone e pressione () ou também vice versa.

Fone de Ouvido: digite o número do telefone e pressione
 ou também vice versa.

5. Linha designada: pressione a tecla de linha, digite o número do telefone e pressione a tecla de discagem.

#### Atender uma chamada

- 1. Usando o handset: tire do handset.
- 2. Usando o fone de ouvido: pressione igcap .
- Usando o viva-voz: pressione ().

#### Rediscagem

1. Pressione a tecla 🕐 , para rediscar o número de chamada.

Note: Você pode entrar em contato com seu provedor de serviços para obter configurações adicionais que possam ser necessárias para configurar o telefone ou também descarregar o manual do usuário e perguntas frequentes para obter informações mais detalhadas.

# Regulatory Compliance

#### Federal Communication Commission (FCC) - USA

This device complies with Part 15 of FCC Rules. Operation is subject to the following two conditions:

(1) this device may not cause harmful interference, and

(2) this device must accept any interference received; including interference that may cause undesired operation.

This equipment has been tested and found to comply with the limits for a Class B digital device, pursuant to Part 15 of the FCC Rules. These limits are designed to provide reasonable protection against harmful interference in residential installation. This equipment generates, uses, and can radiate radio frequency energy, and if it is not installed and used in accordance with the instruction manual, it may cause harmful interference to radio communications. However, there is no guarantee that interference will not occur in a particular installation. If this equipment does cause harmful interference to radio or television reception, which can be determined by turning the equipment off and on, the user is encouraged to try to correct the interference by one or more of the following measures:

- · Reorient or relocate the receiving antenna.
- · Increase the separation between the equipment and receiver.
- · Connect the equipment into an outlet on a circuit different from that to which the receiver is connected.
- · Consult the dealer or an experienced radio/TV technician for help.

Warning: Any changes or modifications to this unit not expressly approved by the party responsible for compliance could void the user's authority to operate the equipment.

This equipment complies with FCC radiation exposure limits set forth for an uncontrolled environment. This equipment should be installed and operated with minimum distance of 20cm between the radiator and your body. This transmitter must not be co-located or operating in conjunction with any other antenna or transmitter.

This equipment complies with Part 68 of the FCC rules and the requirements adopted by the ACTA. On the bottom of this equipment is a label that contains, among other information, a product identifier in the format US: 311IPNANX7V2. If requested, this number must be provided to the telephone company.

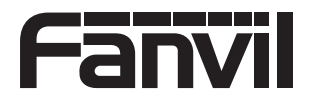

 Fanvil Technology Co., Ltd

 Website: www.fanvil.com

 EMail: sales@fanvil.com

 EI: +86-755-2640-2199

 Fax: +86-755-2640-2618

 Add: 10/F Block A, Dualshine Global Science Innovation Center, Honglang North 2nd Road, Bao'an District, Shenzhen, China